## FLS保険(傷害保険、医療・がん保険)・長期収入サポート保険・LTD制度 「WEB加入者証」閲覧方法のご案内

①以下のURLにアクセスしてください ~e-join「マイページ」へアクセスいただきます~

PCやスマートフォンで、下記URLもしくは二次元コードを読み込んでアクセスしてください。

【アクセス方法①】クボタ総合保険サービスのサイトヘアクセス https://kubota-hoken.co.jp/fls/

## ②募集コード・ID・パスワードを入力してログインしてください

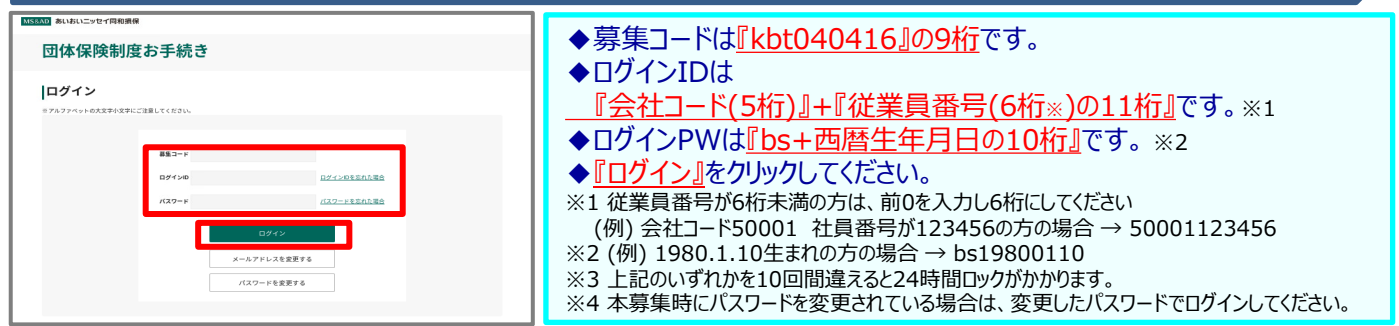

※本募集時にログインされていない方は、下記の通り画面遷移しますので、メールアドレス登録を行い、届いたメールから再度ログインしてください

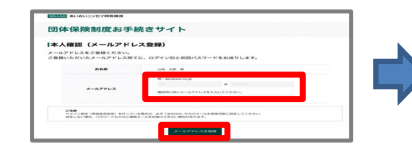

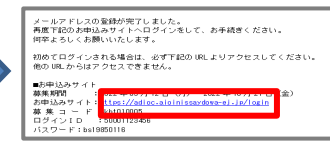

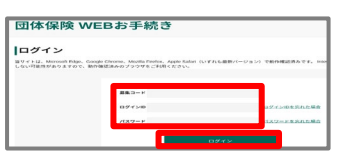

◆ご自身の<u>『メールアドレス』</u>を入力し、<u>『メールアドレス登録』</u>をクリックしてください。

◆info@aioinissaydowa-ej.jpからメールが届きます。

◆届いたメールに記載のURLをクリックして、募集コード、ログインID, ログインPWを入力し、再度ログインしてください (注)ご登録いただくメールアドレスは正確に入力ください。ドメイン指定(受信拒否設定)を行っている場合は、必ず 「@aioinissaydowa-ej.jp」からのメールを受信可に設定変更ください。メールアドレスに入力間違いや受信制限があると手続きを進めることができなくなります。

## ③トップ画面の「マイページ」ボタンを押下してください

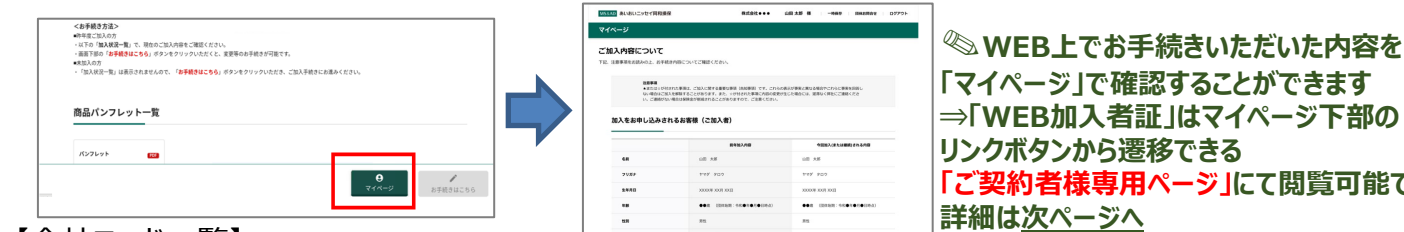

## 【会社コード一覧】

| 株式会社クポタ ・・・・・ 50001       |  |
|---------------------------|--|
| 株式会社クポタ建設・・・・・・・・・・53002  |  |
| クボタ空調株式会社 ・・・・・53004      |  |
| クポタエイトサービス株式会社 ・・・・・53005 |  |
| 平和管財株式会社 ・・・・・53006       |  |
| クボタロジスティクス株式会社 ・・・・・53014 |  |
| 株式会社クポタスタッフ・・・・・・・53016   |  |
| 株式会社沖縄クボタ化成・・・・・・・53806   |  |
| 株式会社クポタ建機ジャパン・・・・・・50028  |  |
| 株式会社北海道クボタ ・・・・・・・・・50005 |  |
| 株式会社秋田クポタ・・・・・・・・・・50007  |  |
| 株式会社南東北クボタ ・・・・・ 50009    |  |
| 株式会社みちのくクボタ・・・・・・・・50011  |  |
| 株式会社関東甲信クポタ ・・・・・ 50016   |  |
|                           |  |

| 株式会社クポタ教育センター・・・・・・5                          | 3017 |
|-----------------------------------------------|------|
| 株式会社管総研 ・・・・・                                 | 3020 |
| 日本プラスチック工業株式会社・・・・・・5                         | 3201 |
| 株式会社九州クポタ化成 ・・・・・・                            | 3202 |
| 株式会社クポタケミックス ・・・・・                            | 3205 |
| 株式会社クポタクレジット・・・・・・・5                          | 3501 |
| クボタアグリサービス株式会社・・・・・・5                         | 3504 |
|                                               |      |
| 株式会社群馬クボタ・・・・・・・・・・・・・・・・・・・・・・・・・・・・・・・・・・・・ | 0017 |
| 株式会社新潟クボタ・・・・・・・・・・・・・・・・・・・・・・・・5            | 0024 |
| 株式会社東海近畿クボタ・・・・・・・・5                          | 0034 |
| 株式会社北陸近畿クボタ・・・・・・・・5                          | 0037 |
| 株式会社中四国クポタ(四国)・・・・・・5                         | 0045 |
| 株式会社中四国クポタ・・・・・・・・・・・・5                       | 0046 |
| 株式会社福岡九州クボタ・・・・・・・・5                          | 0052 |

⇒「WEB加入者証」はマイページ下部の 「ご契約者様専用ページ」にて閲覧可能です

| 🛑 1.ご契約者さま専用ページを初めて閲覧                                                                                                    | ちちちょう ※パソコンの画面イメージです。                                                                                                    |
|----------------------------------------------------------------------------------------------------|----------------------------------------------------------------------------------------------------|
| ★「ご契約者さま専用ページ」の新規登録が完了済みの方は次                                                                                                    | ページの「2.ご加入中の団体契約を閲覧する方法」をご覧ください                                                                                                    |
| MS6AD あいおいニッセイ厚利損保                                                                                                    |                                                                                                    |
| - マイページ                                                                                                    | <b>専用ページ  </b> へのリンクボタンをクリックします                                                                                                    |
| ご加入内容について<br>下記、注意事項をお読みのよ、お手続き内容についてご確認ください。                                                                                            |                                                                                                    |
| お客様コード1.                                                                                                    | お客様コード2は、次項の【2」ご加入中の団体契約を                                                                                                    |
|                                                                                                    | 1)で使用しますので、ご自身で控えておいてください                                                                                                    |
| こ英約者さま専用ペーショー<br>ご契約者さま専用ペーショー<br>ご契約者さま専用ペーショー<br>ご契約者さま専用ペーショー<br>ご契約者さま専用ペーショー<br>ご契約者さま専用ペーショー<br>ご契約者さま専用ペーショー<br>ご契約者さま専用ペーショー     | ら保険(傷害保険、医療・がん保険)・長期収入サポート保険・LTD制度で                                                                                                    |
| ファミリーライフサポート傑舞 (基本) 番号が異なっており                                                                                                    | ます。                                                                                                    |
| か市街コード1 SAI5378512<br>か市街コード2 使使使Officient Filem                                                                                         |                                                                                                    |
| 「ご契約者さま専用ページ」の「初めてご利用いただく方は                                                                                                    | 「 <b>入力内容の確認」</b> 画面で入力内容を確認し、                                                                                                    |
| <b>こちら」</b> をクリックします。                                                                                                    | 「送信する」をクリックします。※2                                                                                                    |
| LIXXAND<br>Avail-Confinent ご契約者さま専用ページ                                                                                                   | ※2 メール受信拒否設定(トメイン指定受信)をしている場合は、<br>「@aioinissaydowa.co.jp」のメールを受信できるよう設定してください。                                                                                                    |
| ご契約者さま専用ページ ログイン<br>時にきを取りていたくには、2005年1月第14日のジイン56年の20117、                                                                               |                                                                                                    |
| ми». Вижна <u>нал</u> (рецельныя селч<br>Такаятся, /-микум/10/250                                                                        | 新規利用登録                                                                                                    |
| ○F119F7時にのため、2019年10月14日(単約二・ド・ワンタイム/C2つ・ド)での加速を導入しました。19→7C2つ-Fをご入力のうえ、汚染的の第<br>に設つてのダインレイでだおい。                                         | 1         2         入力内容の確認         3           ご入力内容を確認し、よろしければ「民族する」ボタラ・を押してください。                                                                                                    |
| x-h7FL/2 (1-9-10)                                                                                                    | 備正する場合は「戻る」ボタンを押してください。                                                                                                    |
| 大文学へ文学は臣服されます。<br>バスワード/御バスワード                                                                                                    | 247 909<br>2478 1911 19 19                                                                                                    |
| ログイン                                                                                                    | エージアドレス     モbitu. XOX(@aioinissaydowa.co.jp      正要曲号 前行なし                                                                                                    |
| ▶ ログインエきたいオトリードー I P. バスワードをおきれの外にたら                                                                                                    | ×                                                                                                    |
| MortCRRActionation                                                                                                    |                                                                                                    |
| 「初めてご利用いただく方」画面の「新規登録」をクリックしま                                                                                                    | ●                                                                                                    |
| g<br>あいおいニッセイ同和損保<br>                                                                                                    | していたいでは、 していたいでは、 しいたいでは、 しいたいでは、 いいたいでは、 いいれいたいでは、 いいたいでは、 いいれいたいでは、 いいれいたいでは、 いいたいでは、 いいれいたいでは、 いいたいでは、 いいれいたいでは、 いいたいでは、 いいれいたいでは、 いいれいたいでは、 いいたいでは、 いいれいたいでは、 いいたいでは、 いいれいたいでは、 いいたいでは、 いいれいたいでは、 いいれいたいでは、 いいたいでは、 いいたいでは、 いいれいたいでは、 いいれいたいでは、 いいたいでは、 いいれいたいでは、 いいれいたいいいれいたい、 いいれいたいいいいいいいいいいいいいいいいいいい |
| 11日本語の「中国社会社会社会社会社会社会社会社会社会社会社会社会社会社会社会社会社会社会社会                                                                                          | Lossen ご契約者さま専用ベージ                                                                                                    |
|                                                                                                    | 時現利用登録     1 お洗さ水都約52月 2 3月内回の発意 3 後月22一十の数日                                                                                                    |
| 100 こ 47月 いたたくプ                                                                                                    | の影響が特定的小さしました。                                                                                                    |
| · / 例例从上于面面水>>                                                                                                    | をいたったをある (中) (の) (の) (の) (の) (の) (の) (の) (の) (の) (の                                                                                                    |
| 10000000000000000000000000000000000000                                                                                                   | (1) 時間で2011年第7(**)、117(-2416)2)で100-05*(7)くくだわ、<br>11.552(**)(2416)-(5-3)(**)(243)、(1-3)(**)(**)(243)、(1-4)(**)(**)(**)(**)(**)(**)(**)(**)(**)(*                                                                                                    |
|                                                                                                    | 4.1また(2) - Pediglu Bath 7,<br>当時にご開始の約14者相関しております。                                                                                                    |
| ワード(教授)(バタイ))に、教師(スワードが明年されている新来されたたちか ワードをお得ちてない場合された。こちらからご教教ください。<br>なご語教人ださい。                                                        | <b>□</b> 91>                                                                                                    |
| 「新規利用登録」画面にお客さま情報 <sup>※1</sup> を入力し、利用                                                                                                  |                                                                                                    |
| 3 規約を確認後に「利用規約に同意します。」にチェックのうえ                                                                                                    | 「こ契約者さま専用ページ」へ遷移するため、登録済メール                                                                                                    |
| 「次へ」をクリックします。 ※1 初約者氏々(漢字・サナ) 生年日日 メールアドレフのみで可                                                                                           | ● アトレスと1以ハスワートを入力し、「□ワイフ」をクリックします。                                                                                                    |
| ※ I 矢利目以右(疾ナ・カノ)、土中月口、メールパトレ人ののと可<br>「変換」<br>ご契約者さま専用ページ                                                                                 |                                                                                                    |
| 新規利用登録                                                                                                    | 手続きを進めていただくには、ご契約者は主専用ページへのログインが必要になります。<br>なお、推導電機は、ご与立であることにご該属ください。                                                                                                    |
| 1 お客さま情報の入力 2 入力内容の確認 3 仮パスワードの発行                                                                                                    |                                                                                                    |
| この原語、ご説明点と本用化・ジロご業最終ご開始したビル、ありがとうございます。<br>と語る主が内絶点でしたいただ声、特殊研究に可見のジス、「「ペ」ボジンを打りていてきた。                                                   | メールアドレス (ユーザーID)                                                                                                    |
| ✓ 個人のお客さま                                                                                                    | パスワード/飯パスワード                                                                                                    |
| 法人の方客さま<br>a.s/Wanatolexet.com/com/                                                                                                    |                                                                                                    |
| ASS MARTINA<br>Set                                                                                                    |                                                                                                    |
| A22 200                                                                                                    | 次回以降ログインするためのパスワードおよび本人確認に                                                                                                    |
|                                                                                                    | ・ 必要な情報を入力し、「豆球」をクリックします。                                                                                                    |
| (3-9-10)<br>そのためののでのでは、<br>そのためのでのでのでのでのでのでのでのでのでのでのでのでのでのでのでのでのでのでの                                                                     | Auto-strikes こ契約者さま専用ペーシ                                                                                                    |
| (1994)<br>998年、メールアドレスジューダー10人でのすず。                                                                                                    |                                                                                                    |
| - 1997                                                                                                    | ・中国のロスム地域でない<br>のプログログログログログログログログログログログログログログログログログログログ                                                                                                    |
| 利用規約<br>本サービスをご利用になる高に以下の利用用がそれたがら、これらの2000月開まれた場合の小ご利用ください、なが、利用期がたえま 🏠                                                                 | 80000034,<br>999980002<br>ご本人間に点のにめ、知知各株なジナ・1年2月14をご入力くだらい。                                                                                                    |
| することが知らますので、こそ時にの時間に加め付着なご知識いたにきますよう555mいたします。<br>ご契約者できま専用ページ利用規約                                                                       |                                                                                                    |
| 第1条 (定高)<br>+ #M/F 121/2017 2 END/2014 3 - * * * * * * * * * * *                                                                         | 23 2\$/07 € 10 n 01 n 03<br>9/657                                                                                                    |
| ************************************                                                                                                    | 「ない」がウンを持てた。ご知時者は本語ページをご利用いただけます。                                                                                                    |
| source_performancements (ur. ten power.) profilestisourcements (ur. timbure →<br>Risource_life.co.str (france-wears.sis) remarks.profile | 28                                                                                                    |
| 「利用物的に用意します。                                                                                                    | ご契約者さま専用ページの利用登録は以上で完了です。                                                                                                    |
|                                                                                                    | ご加入中の団体契約を閲覧する方法は次ページを参照ください。                                                                                                    |

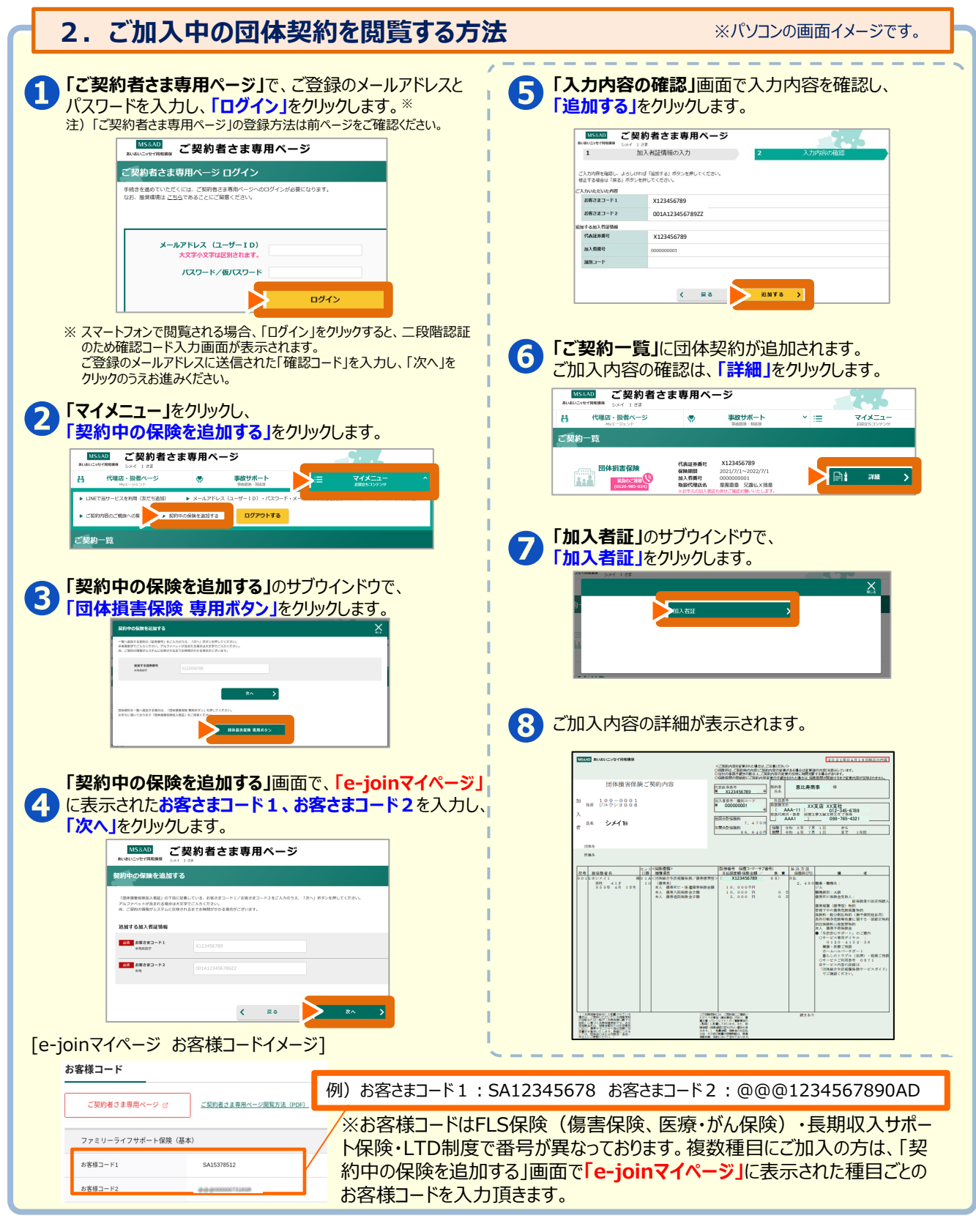

●迷惑メール対策などで、メール受信拒否設定(ドメイン指定受信)をしている場合は「@aioinissaydowa.co.jp」からのメールを受信できるよう設定してください。

【お問合せ先】下記引受保険会社もしくは取扱代理店までお問合せください。

引受保険会社:あいおいニッセイ同和損害保険株式会社 関西企業営業第三部 営業第一課 TEL:050-3462-0297